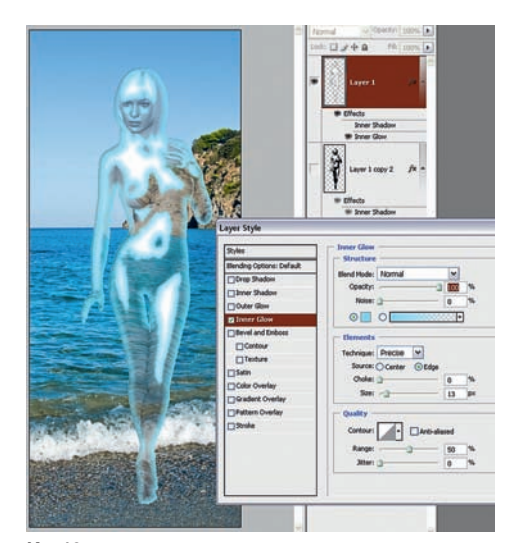

Если их сейчас применить, то ничего хо1 рошего не по лучится. Да и ну жна-то нам не вся фигура, а то лько сами блики. Придется их изготовить.

Возвращаемся назад, делаем к опию слоя с девушк ой и у же к этой к опии применяем фильтр Torn Edges. После чего инвертируем этот слой: Image (Рисунок) > Adjustments (Настройки) > Invert (Инвертиро-

вание). Поскольку хочется поработать с самими

бликами, а не с фигурой в целом, то, не сходя с этого слоя, выключаем все ос тальные

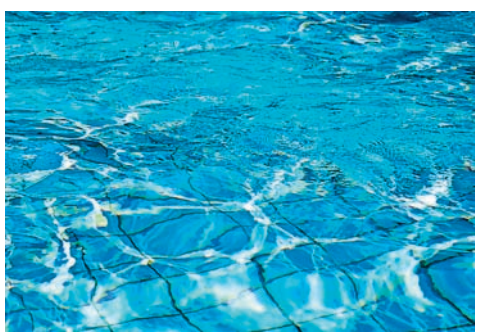

Ил. 13

Как Аркадий Райкин говорил о дефиците это когда все есть, но чего-то все же не хватает. Сейчас мы оказались в очень похожей ситуации

Ил. 10

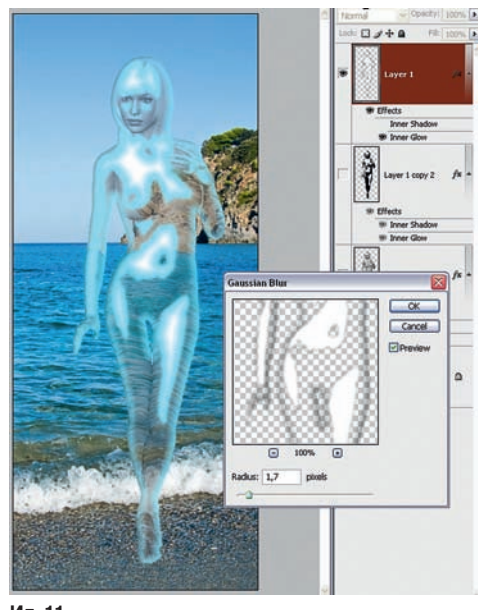

## Ил. 11

Как Аркадий Райкин говорил о дефиците — это когда все есть, но чего-то все же не хватает. Сейчас мы оказались в похожей ситуации — фигура вроде бы прозрачно водяная, но чего-то недостает, чтобы поверить в это. И недос тает всего тре х вещей: к онтрастности, блеска и цвета. Мелочи, не правда ли?

Контрастность увеличиваем Image (Рисунок) > A djustments (Нас тройки) > Brightness/Contrast (Ярк ость/Контраст) с ус тановками: Brightness = 29, Contrast = 100. Я думаю, понятно, что работаем то лько с фиг урой — фон вообще не трогаем и оберегаем его от каких-либо воздействий.

Сложнее зас тавить фиг уру блес теть. Для этого надо создать ей явно выраженные блики.

Подходящего эффекта можно было бы добиться с помощью Sketch (Эскиз) > Т orn Edges (Рваные края) = 33, 11, 9. Но вот незадача — блики-то получаются негативными (ил. 8)!

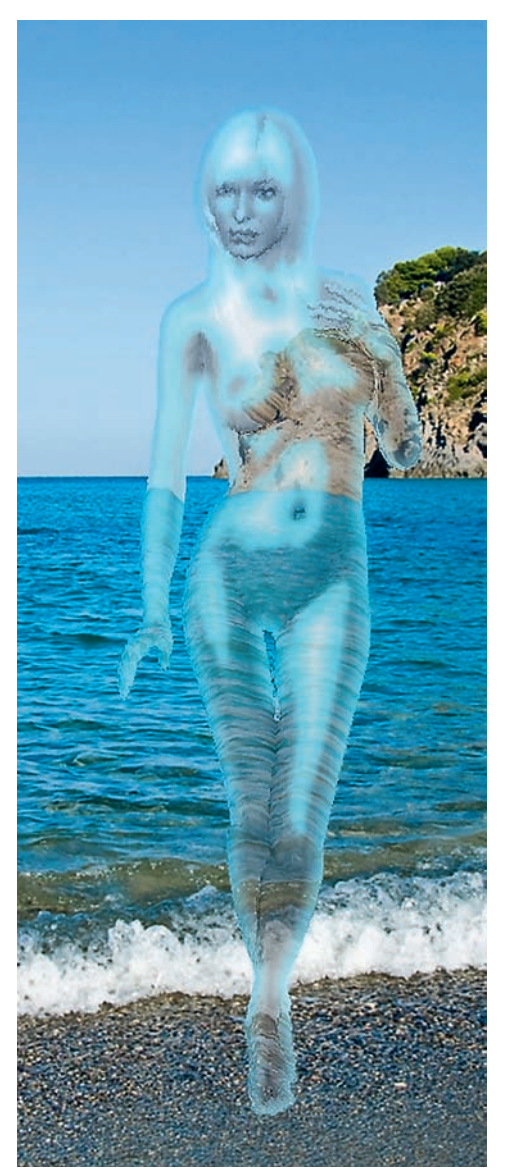

Ил. 12

слои и нажимаем комбинацию клавиш Ctrl + Alt + ~.

Этим мы выделяем свет лые учас тки бликового слоя.

Следующей комбинацией клавиш Ctrl + Ј превращаем эти свет лые участки в новый слой.

Теперь можно выключить слой для изготовления бликов и включить все ос тальные. В результате по лучаем вот так ую картинк у (ил. 9).

Что в ней интересного? Создавая блики, мы не убрали с тили слоя, и они нас сопровождали во все х операциях и ос тались на бликах. Но совсем не так, как ютелось бы, сейчас это похоже на вырезы в фиг уре. Вызываем панель с тилей для этого слоя и отключаем Inner Shadow. Дейс твительно, куда и какую тень может отбрасывать блик?! Для Inner Glow режим нало жения заменяем со Screen (Осветление) на Normal (Нормально). Получаем поверхность, похожую на блес тящую (ил. 10).

Неплохо к этому слою бу дет применить фильтр Blur (Размытие) > Gaussian Blur (Размытие по Гауссу) с радиусом 1,7. Впро чем, размер радиуса вы смо жете подобрать самостоятельно, визуально контролируя изменение блика (ил. 11).

Чтобы блики не были слишк ом вызывающими, непрозрачность слоя с ними мо жно уменьшить до 60–70%.

Теперь вроде бы все на месте — и прозрачность, и блеск. Но чего-то не хватает. Нет ощущения воды. То есть нет водяной факту1 ры поверхности, без которой фигура больше похожа на стеклянную.

Хорошую фак туру добавляет филь тр Brush Strokes (Штрихи) > Spra yed Strokes (Аэрограф) = 17, 2, V ertical. Но применить его надо к слою с фигурой, а не с бликами. Этот фильтр в нашем случае создас т впечатление с текающей во лнистой поверхности.